附件 2

# 云考试考生操作手册

本次考试采取线上的方式进行,考生请使用**最新版本"谷歌浏览器"**登录参加考试,并按照一下流程进行操作,否则可能影响考试顺利进行!

# 一、考前准备

电脑及手机配置要求如下:

- ① 操作系统: Windows 7、8、10、11, MAC OS;
- ② 内存: 2G 以上;
- ③ 浏览器:谷歌 Chrome 浏览器,请下载最新版本:https://www.google.cn/chrome/;
- ④ 网络:可连接有线或者无线网(确保网络正常稳定,不能使用手机热点);
- ⑤ 硬盘:系统盘和浏览器安装目录所在盘符至少 15G 以上可用空间;
- ⑥ 摄像头: 计算机自带摄像头或外接摄像头;
- ⑦ 麦克风:系统自带麦克风,或者外接麦克风;
- ⑧ 小程序手机操作系统:苹果手机需为 iOS11.0 以上,安卓手机 android5.0 以上;
- ⑨ 微信版本要求: 微信 App iOS 最低版本要求: 7.0.9

微信 App Android 最低版本要求: 7.0.8

# 二、操作流程

# 第一步:进行设备检测。

打开页面,点击设备检测。

|                                                                                                    | XX考试测试3<br>*#5F9#378<br>2022-03-30 000000 ************************** |   |
|----------------------------------------------------------------------------------------------------|----------------------------------------------------------------------|---|
|                                                                                                    | #≭**M<br>○设备检测                                                       |   |
|                                                                                                    |                                                                      |   |
| The second second second second second second second second second second second second second second second se | The second                                                           | • |

×

注: 若测试成功后仍然提示检测摄像头,请更换浏览器为最新版谷歌浏览器。

点击开始检测。

| 设备 | 各检测前请务必                                                                                                    | 设备当                                                                                                    | 王 <b>接</b>                                        | 风权限哦~                                                                                                    |
|----|----------------------------------------------------------------------------------------------------|----------------------------------------------------------------------------------------------------|---------------------------------------------------|----------------------------------------------------------------------------------------------------|
|    | <ul><li>●</li><li>→</li><li>→</li></ul> | <ul> <li>())</li> <li></li> <li></li> <l< th=""><th><ul><li>●</li><li>→</li><li>→</li><li>→</li></ul></th><th><ul> <li>(1)</li> <li>(2)</li> <li>(2)</li> <li>(3)</li> <li>(4)</li> <li>(4)</li></ul></th></l<></ul> | <ul><li>●</li><li>→</li><li>→</li><li>→</li></ul> | <ul> <li>(1)</li> <li>(2)</li> <li>(2)</li> <li>(3)</li> <li>(4)</li> <li>(4)</li></ul> |
|    |                                                                                                    | 开始检                                                                                                    |                                                   | 1403                                                                                                    |

摄像头检测,如果可以看到图像,点击可以看到。

| <u>@</u> | ()) ——————————————————————————————————— | - 💩             | — @   | × |
|----------|-----------------------------------------|-----------------|-------|---|
| 摄像头选择    | Lenovo EasyC                            | Camera (04f2:b! | 50f 🗸 |   |
|          |                                         | 新日口             |       |   |
| 看不       | 到 [                                     | 可以看到            |       |   |

点击播放按钮,如果可以听到声音,点击可以听到。

| <u>@</u> | <b>إي</b> ا (1)       | - 🖳                    | - @  |
|----------|-----------------------|------------------------|------|
| 扬声器选择    | 默认 - 扬声智              | 룹 (Realtek High        | De 🗸 |
| 请调高设备    | 音星, 点击播放下<br>3 / 3:49 | 面的音频试试~<br>(1) [       |      |
|          | 是否可以听到                | <sub>声音?</sub><br>可以听到 |      |

对麦克风说话,看到音量图标跳动,点击可以看到。

| <u>@</u> | ۵) ۵                      |
|----------|---------------------------|
| 麦克风选择    | 默认 - 麦克风阵列 (Realtek Hig 💙 |
| 对着麦克风说'哈 | 谜试试~                      |
|          | 00000000000000000000      |
|          |                           |
| 是<br>(   | 是否可以看到音量图标跳动?             |
| 看        | 下到可以看到                    |

点击查看检测报告。

| 操作系统 Windows1<br>浏览器版本 Chrome 86.0.4240.19 |
|--------------------------------------------|
| 屏幕共享能力 支持                                  |

显示正常点击完成检测。

|            | 检测报告                          |    |
|------------|-------------------------------|----|
|            |                               |    |
| 0          | Lenovo EasyCamera (04f2:b50f) | 正常 |
| <b>⊲</b> » | 默认 - 扬声器 (Realtek High D      | 正常 |
| Ð          | 默认 - 麦克风阵列 (Realtek H         | 正常 |
|            | 重新检测 完成检验                     | M  |

第二步: 输入准考证号或身份证(根据考务要求),进入考试。

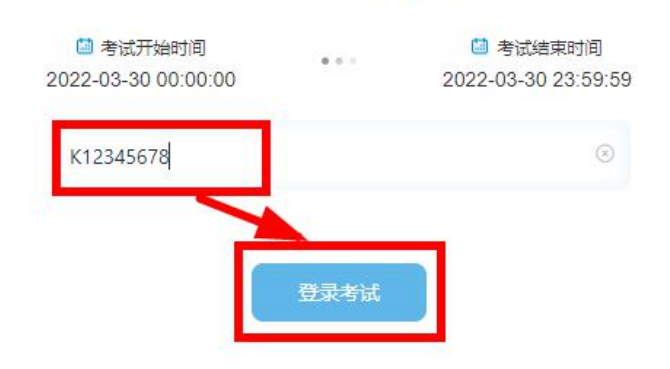

XX考试测试3

# 第三步:身份信息确认

核对个人身份信息 (无考场模式考生如果在信息确认页面如发现与个人信息不符,可自行修改), 点击"确认信息"。

| · 应聘1d         |          |
|----------------|----------|
|                |          |
| * 姓名           |          |
| 大鹅海云天鹅试273     |          |
| · 应聘单位(所属一级分行) |          |
| 判论大利技          |          |
| * 性助           |          |
| * 证件类型         |          |
|                | <i>4</i> |
| 证件号码           |          |
|                |          |

# 第四步:系统人脸识别。

为了防止替考,系统会进行人脸识别。

人脸识别前如有弹出"想要使用您的摄像头",请点击允许。点击开始录制。

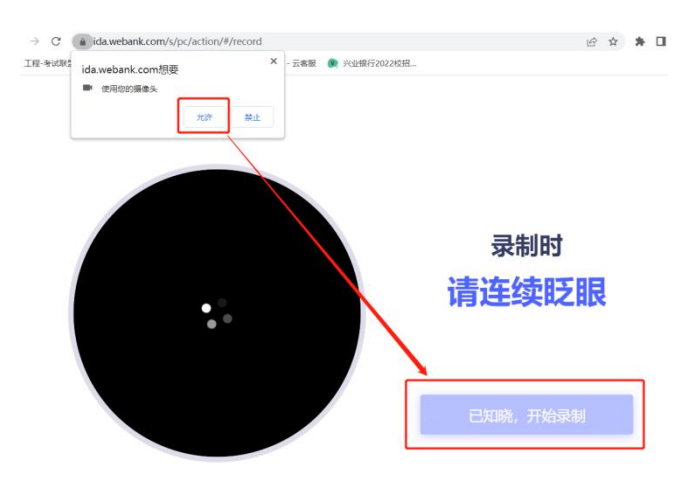

与摄像头保持 40-50 厘米,开始录制。

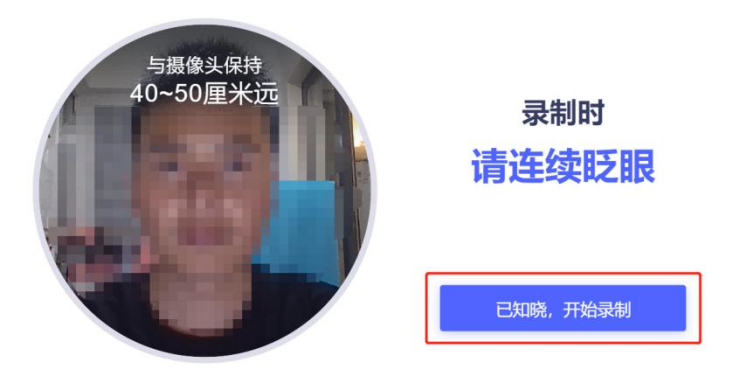

如果识别失败,请重新录制。

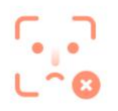

#### 请确保本人操作且正脸对框

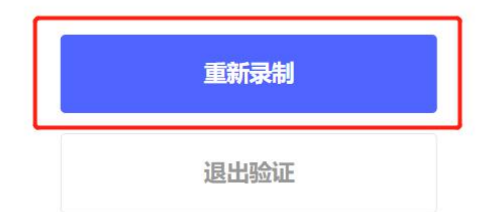

人脸识别成功后,点击完成验证。

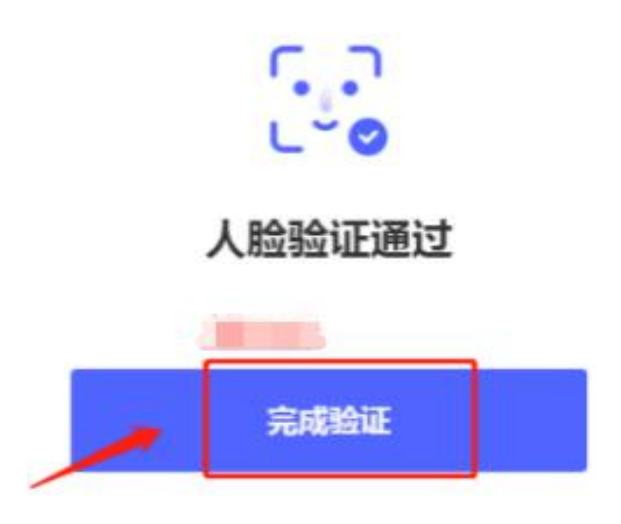

## 第五步: 第二视角 (手机云监控)视频监控使用。

电脑端出现第二视频监控小程序二维码,请使用手机微信扫描二维码开启云监考小程序。

- 注意(重要):
- (1) 手机提前打开飞行模式,连接 WiFi,防止考试中电话干扰。
- (2) 手机息屏设置为"常亮",防止部分机型云监考过程中关闭屏幕。

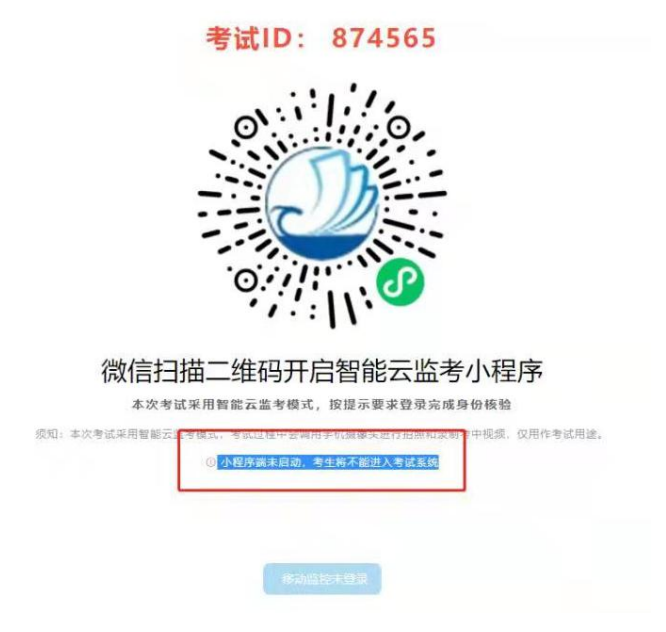

扫描二维码后跳转至输入准考证号(请留意,有时身份证就是准考证)和考试 ID(考试 ID 以二维码 上方的考试 ID 号为准),核对自己的信息后,点击"拍照验证",手机端监控如提醒验证失败,可 以点返回重拍,如多次提醒验证失败,点"进入考试监控"即可,后台会有管理员审核。显示通过验 证后,点击"进入考试监控"。

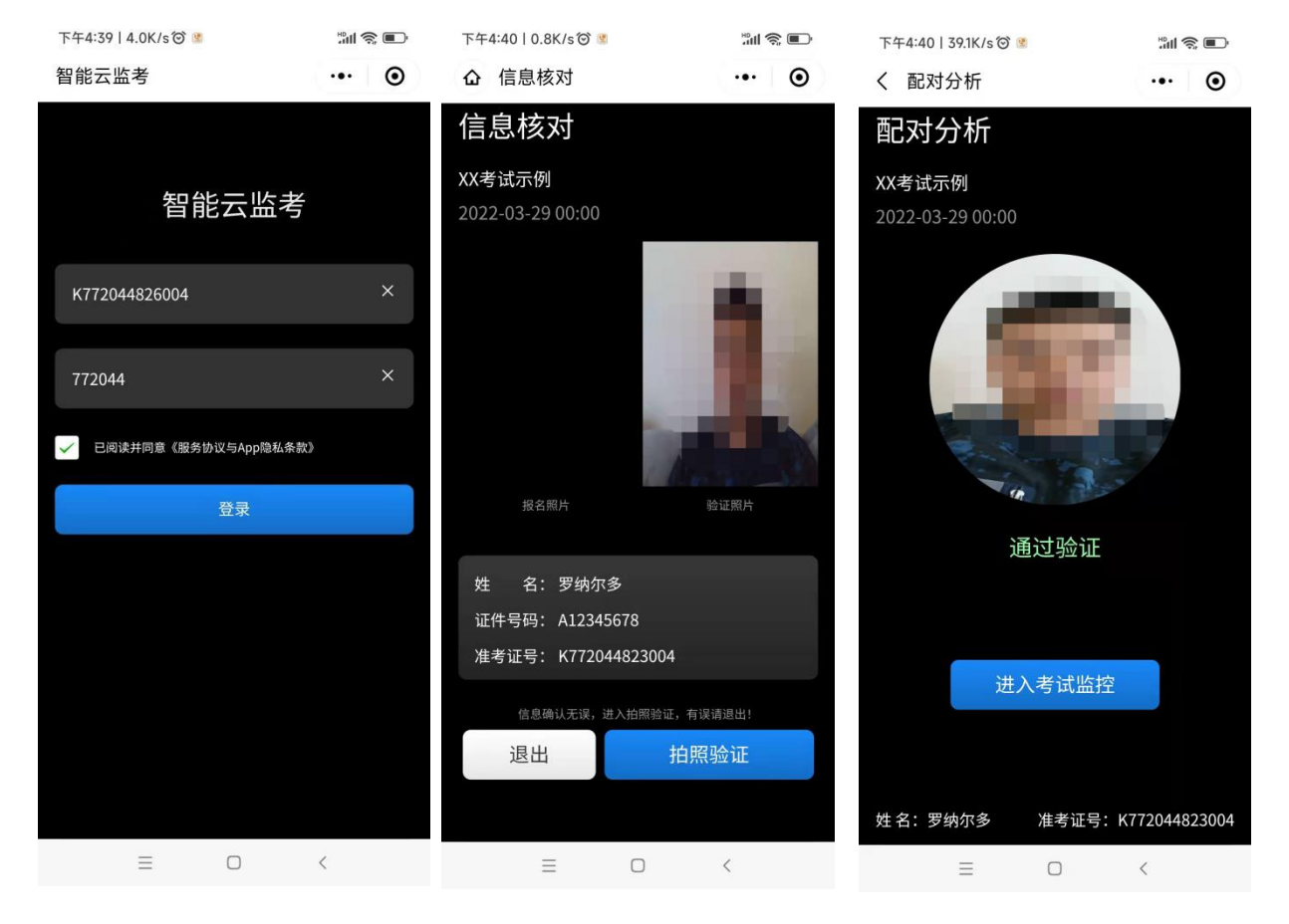

此时会显示手机监控页面,将移动机位放于后方 45 度角斜位置,保证画面清晰完整,可参照下图角度摆

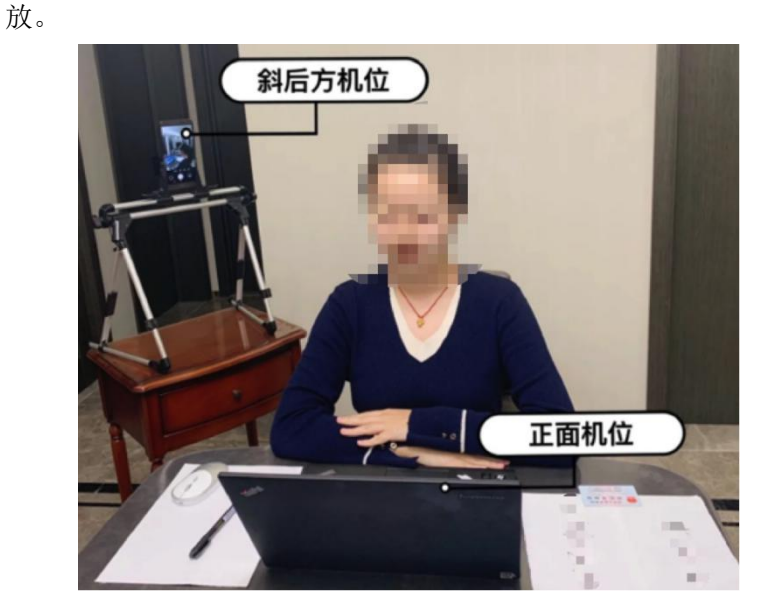

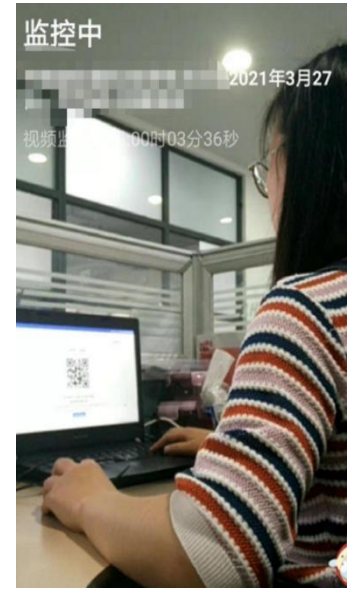

实际呈现

示意图

## 第六步: 电脑端进入考生须知。

K772044240005

手机监控打开后,电脑端的状态变成移动监控已登陆,点击"移动监控已登陆",出现考生须知内容,

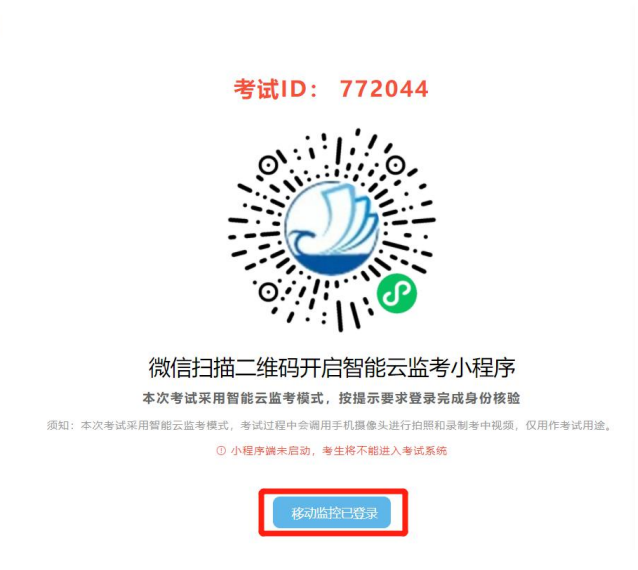

考生认真阅读考生须知内容,确认"已阅读并了解考生须知(承诺书)",开考时间到会直接进入考试答题界面。

| 专主观和                          |                                                                                                    |
|-------------------------------|----------------------------------------------------------------------------------------------------|
|                               | 距离考试 00:00:0                                                                                                    |
| 一、考生登录系统                      | 商认信息:                                                                                                    |
| 二、本次考试仅限                      | PC端登录,同时建议您安装Chrome70或以上版本浏览圈访问考试系统;                                                                                          |
| 三、作苔设备必须<br>生自行承担;            | 具备内置或外置圆像头,并确保考试期间可正面面对考生,考中需实时联网,因自身设备或网络故障造成无法完成考试的,后果由考                                                                    |
| 四、考前请提前关                      | 闭任何与考试无关的网页和软件,以免被动弹窗被系统误判为作弊;                                                                                                |
| 五、考中请尽量避                      | 免切换出考试界面或关闭考试系统重新登录,切屑次数和重新登录次数均会被系统记录,次数超限系统将强制收卷;                                                                           |
| 六、考中如週断电                      | 或意外退出考试页面,可再次登录考试继续作答,系统会自动保存作答进度;如提示断网,需要尽快修复网络后在作答;                                                                         |
| 拉的行为; 4、考<br>界面或关闭考试系<br>的行为。 | 近期回题着书稿。贾村成使用手机,平板电脑等移动设备查询常案的行为: 5、偶乱入耳式耳机,耳腔的行为: 6、腹部切除出参试<br>点面所登录的行为: 7、抄录,传播试题内容等: 8、恶意或坏争试系统、面改考试政策: 9、其他违法考试公平性,危害考试安全 |
| 八、考试过程中如                      | 遇到问题,可使用系统在线技术支持获取帮助。                                                                                                    |
|                               |                                                                                                    |
|                               |                                                                                                    |
|                               |                                                                                                    |
|                               |                                                                                                    |
|                               |                                                                                                    |
|                               | 執己網議并加降(考生原知)內容                                                                                                    |

注意: ①请务必在手机监控中清晰的看到显示图像而并非黑屏后再开始考试:

②若显示黑屏,请退出小程序后重新进入小程序,直到能清晰的显示图像而并非黑屏 后再开始考试;

③手机端登陆成功后电脑端响应时间约为1-5分钟(根据网络环境不同会出现偏差)

若多次尝试后仍无法进入手机端监控,请联系技术支持人员协助解决!

# 第七步:正式进入考试。

①考试答题界面,普通试卷左下角会实时显示视频录制画面,左下角显示 PC 端和移动端的监控录制画面, 可以切换显示两端画面,默认是 PC 端。

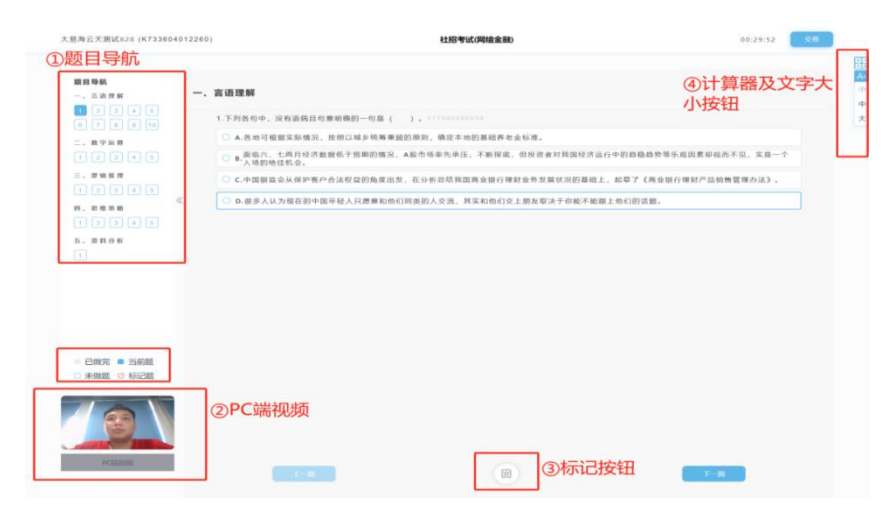

# 第八步:结束考试

结束所有单元后点击"交卷"按钮方可结束考试。

| and a state of the second is party |              | 1470 Y IN MINE & RE | · •••••••••••••••••••••••••••••••••••• | 交卷按钮    | 00.00.00     |
|------------------------------------|--------------|---------------------|----------------------------------------|---------|--------------|
| 87                                 | 1518 ·····   |                     |                                        | L       |              |
| 1.有时我会无缘无故的感到沮丧、痛苦:                | A.目痕         | 8.轻微问题              | c.不确定                                  | D.轻微不问意 | 8.不同意        |
| 2.我在童年时,害怕崇晴的次数:                   | A.非常多        | 8.比较多               | c.一般                                   | D.比极少   | 1.几乎没有       |
| 8.我对人或妨的兴趣,都很容易改变:                 | A.IE.B       | 8.轻微问题              | c.不确定                                  | D.轻微不简意 | 8.不同意        |
| 4.有时我会无故地产生一种面临大祸的恐惧:              | A.同意         | 8.120111.08         | c.不确定                                  | D.径借不刻意 | 1.不时息        |
| 5.如果防器优厚,我源泉俊印理精神病人的工作:            | A.11] 程      | 8.经批问题              | C.不确定                                  | D.轻微不刻意 | 1.不同意        |
| 6.我以为只要双方问意,就可以南端,不要受传纳观念<br>的束缚:  | A.問題         | 8.轻微同意              | c.不确定                                  | D.轻微不同意 | 1.不简意        |
| 7.我被认为是一个能够苦干而稍有咳嗽的人:              | A.同意         | 8.轻微闪磨              | c.不确定                                  | D.轻微不问意 | 8.不同意        |
| 8.阅读新闻时, 我喜欢读:                     | A.当前世界上的基本问题 | 8.因际新闻              | c.不一定                                  | D.团件新闻  | 8.地方新闻       |
| 9.在的假的时候,我喜欢看:                     | A.历史性的保险电影   | 8.侦探小说              | C.不偏定                                  | D. 克异小说 | E.提一本科学性的幻想引 |
| 10.在不服利的情况下,我仍能保持精神振奋:             | A.01.02      | 8.经物问题              | c.不确定                                  | D.轻微不到意 | E.不同意        |
|                                    |              |                     | 性格测试                                   | 作答页数    |              |
|                                    |              |                     | 1土1百/则国                                |         | 10 H-10      |

显示"交卷成功"考试顺利结束,未显示此页面请及时联系技术支持。

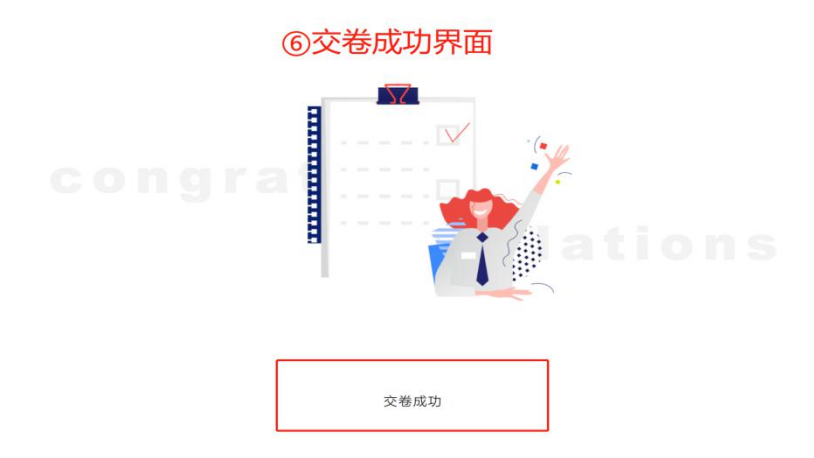